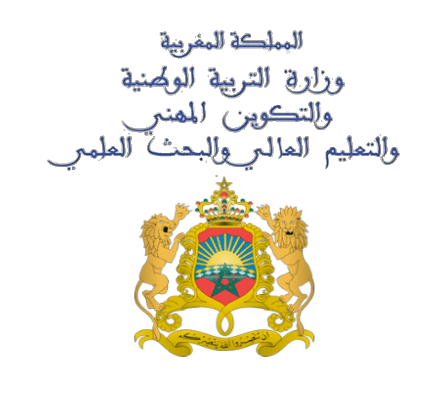

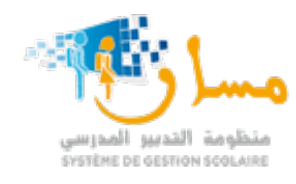

منظومة مسار للتدبير المدرسي تطبيق الهاتف النقال مسار ولي

المستعمــل:الآبـاء و أوليـاء التلاميــذ

## منظومة مسار للتدبير المدرسي «مسار ولي» للهاتف المحمول

Massar Canal Mobile

يقــدم تطبيــق مسـار ولـي ، حزمـــة من الخـدمـات للإطـلاع على المعلومــات الخاصــة بالمســار الدراسـي للتلميــذ أو للتلميــذة . وكذا الأنشطــة المقـررة خـلال الأسبــوع ، كالواجبـات المنزليــة أو برمجـة الإمتحـانات خــلال

الحصـص الدراسية.

كما يمكـن البرنامج من الولــوج إلــى جـدول النقـط لكـــل مـادة مقـررة في كــل أسـدس، وكذا النتائــج التفصيـلية المحصـل عليهـا في كل محطــة دراسيــة ، خـــلال السنوات الدراسيــة السـابقـة. من خصـائص البرنــامج كذلك، إرسـال الإشعـارات الخـاصة بالغيـابات المسـجلة وبرمجــة الفـروض و الإمتحـانات طيــلة السنـة الدراسيـة.

المستعمال: الولي

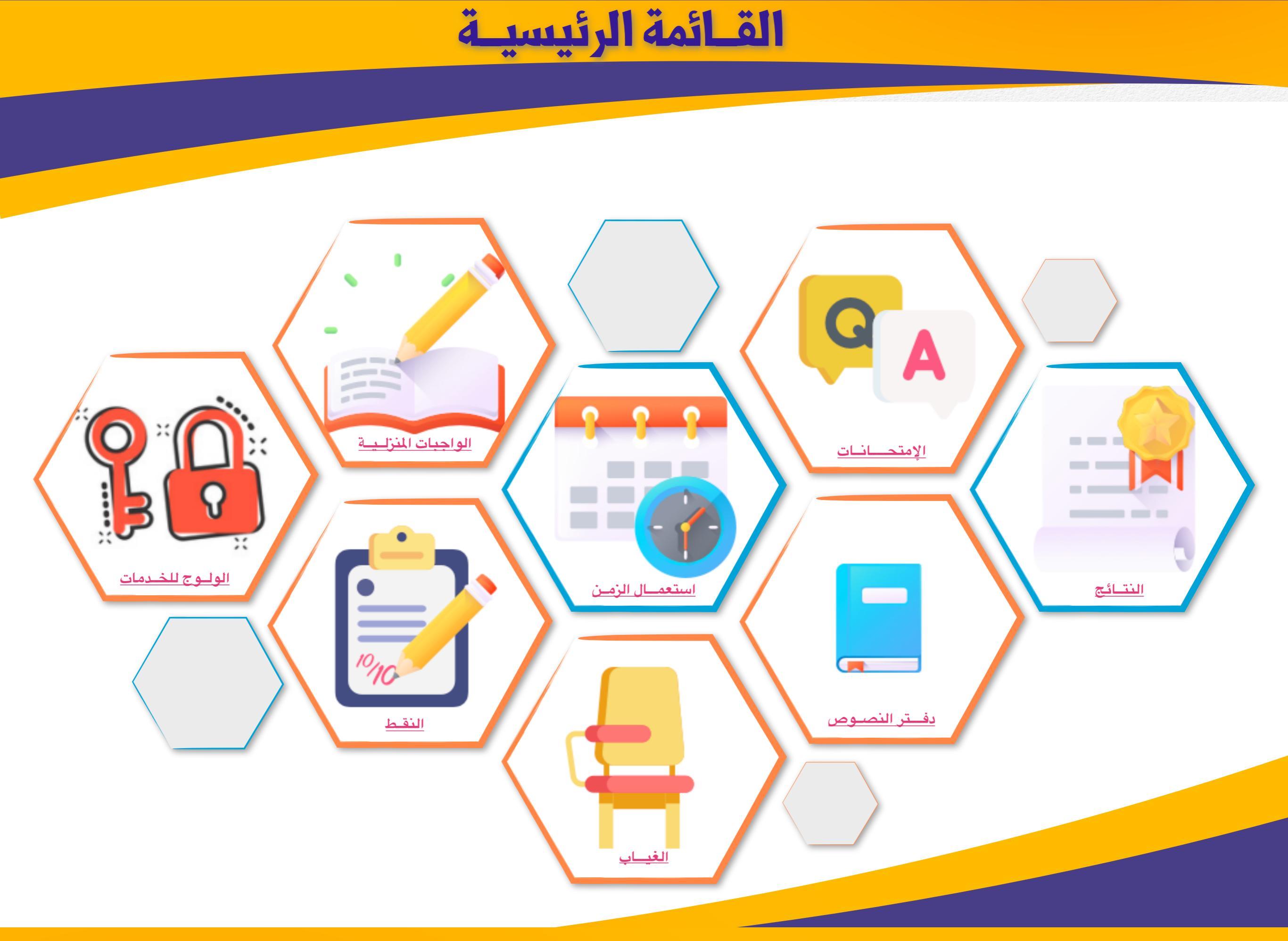

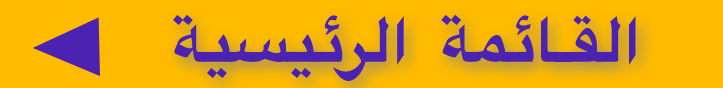

يمكن تحميل التطبيق من خلال البوابة الالكترونية للوزارة www.men.gov.ma ، ثم اتباع الرابط المخصص للتحميل أو القيام بمسح القن الرقمي (QR) بهاتفكم النقال للتحميل المباشر عبر مسطحة Playstore.

ل و تثبيـــت التطبيـــق :

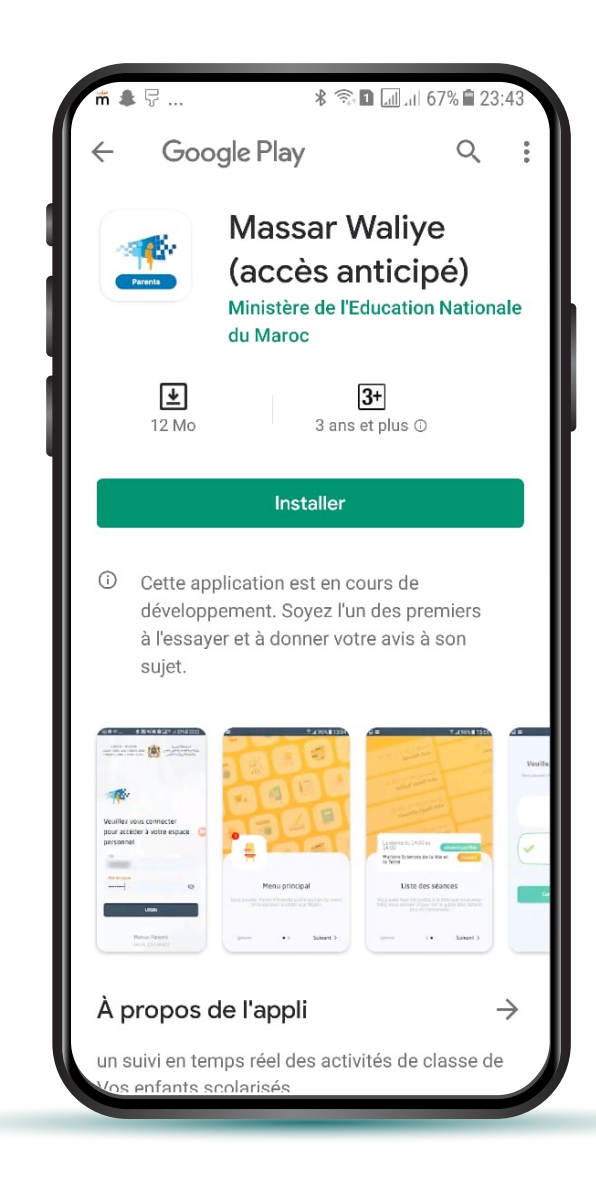

## معلومات هامة

يمكن تحميل تطبيق "مسار ولـي " على الهواتف الذكية التي تتوفر على تطبيق Play store.

تطبيق "مسار ولـي" هو تطبيق مجاني لا يستهلك رصيدكم من الانترنت سوى في التحميل الاولي للتطبيق. مع ذلك، فإن الحصول على رابط انترنت أو بطاقة التعبئة يعتبر ضروريا دونما استهلاكه.

بعض الخدمات متوفرة تلقائيا في التطبيق الهاتفي كالنقط والمسار الدراسي لأبنائكم، أما فيما يخص بعض الخدمات الأخرى فسيتم إدراجها تدريجيا بمجرد توفرها على مستوى المؤسسة التعليمية لأبنائكم.

الولــوج لفضـاء الخدمـات الخاص بأحـد الأبنـاء :

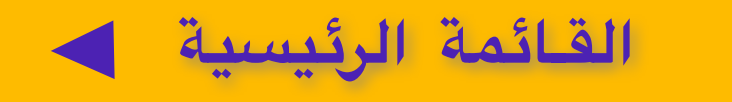

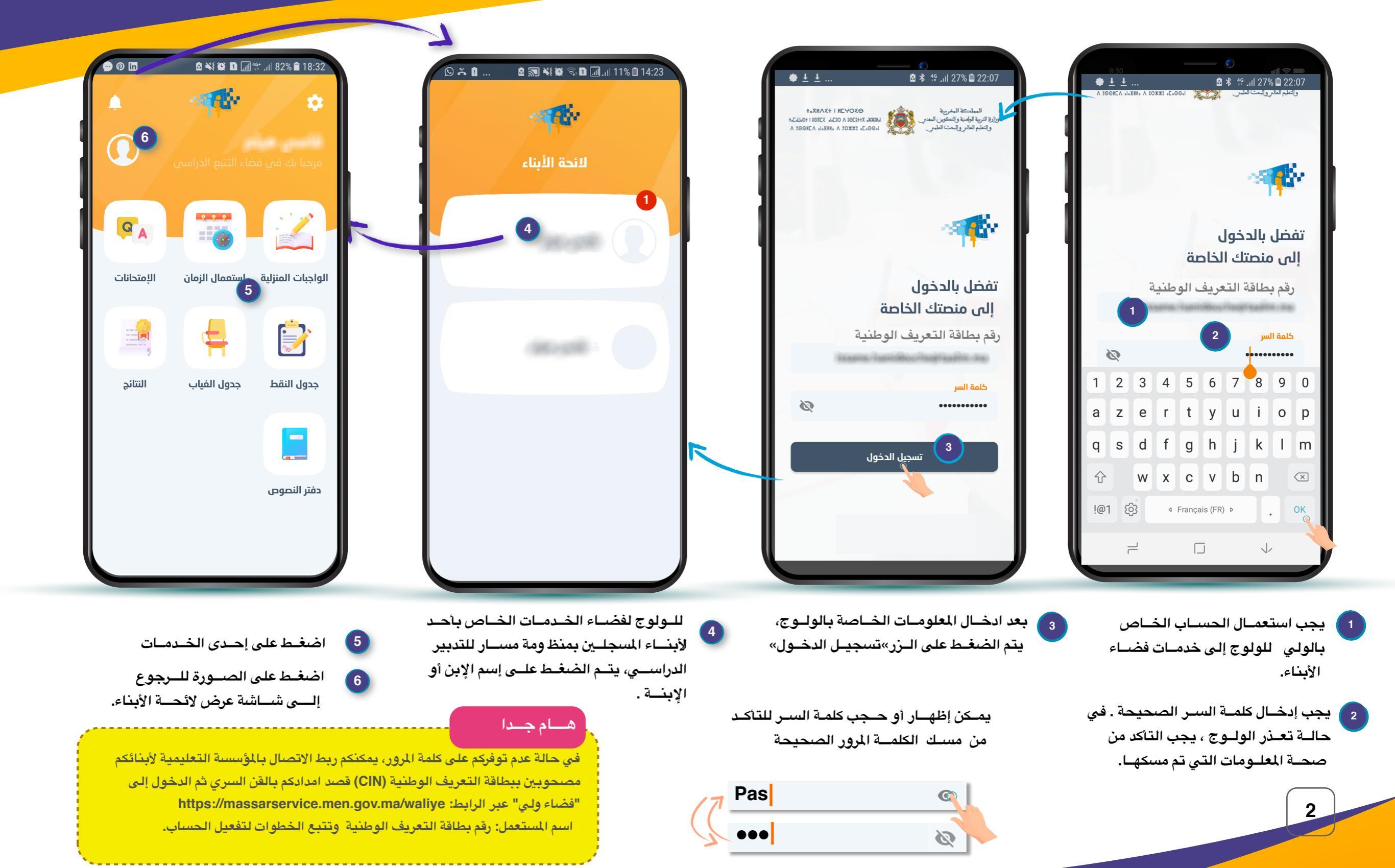

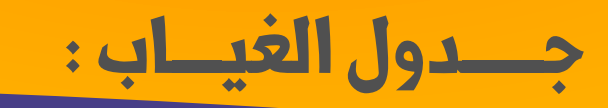

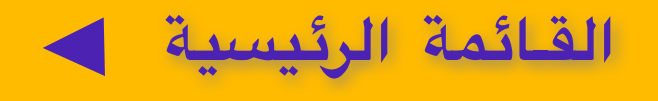

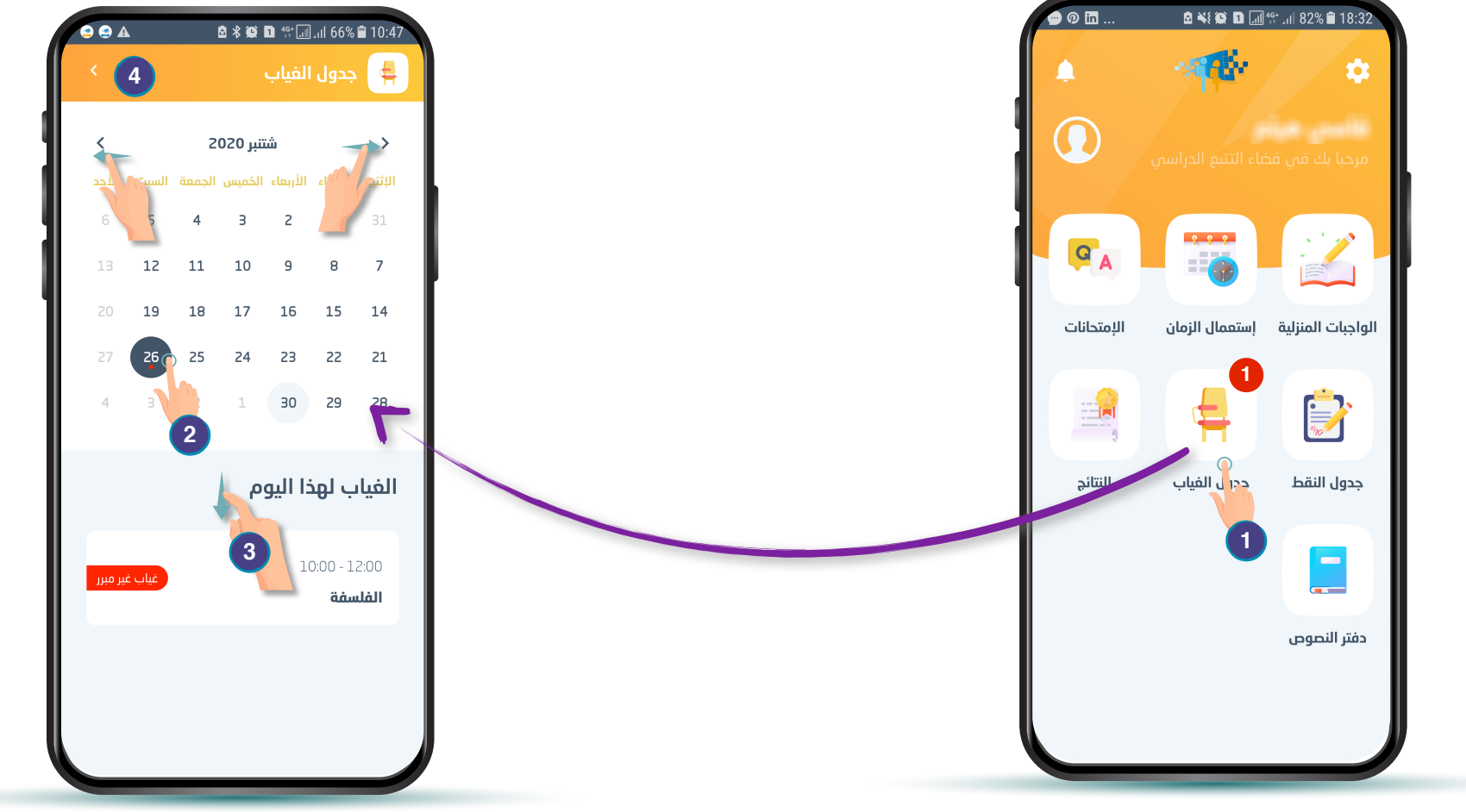

انقر هنا للولوج لجدول
الغيابات الخاصة بالتلميذ(ة)

المحب نحو الأسفل للإطلاع على الغيابات المسجلة خلال
الحصص المقررة.
انقر هنا للرجوع إلى قائمة خدمات مسار ولي.

2 انقر على أحد الأيام

الحصص المقـررة

الدراسيــة،للإطـلاع على الغيابات المسجــلة خلال

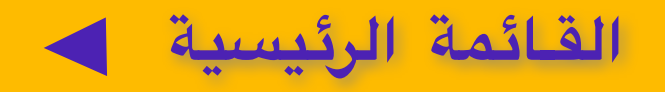

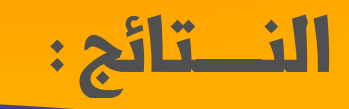

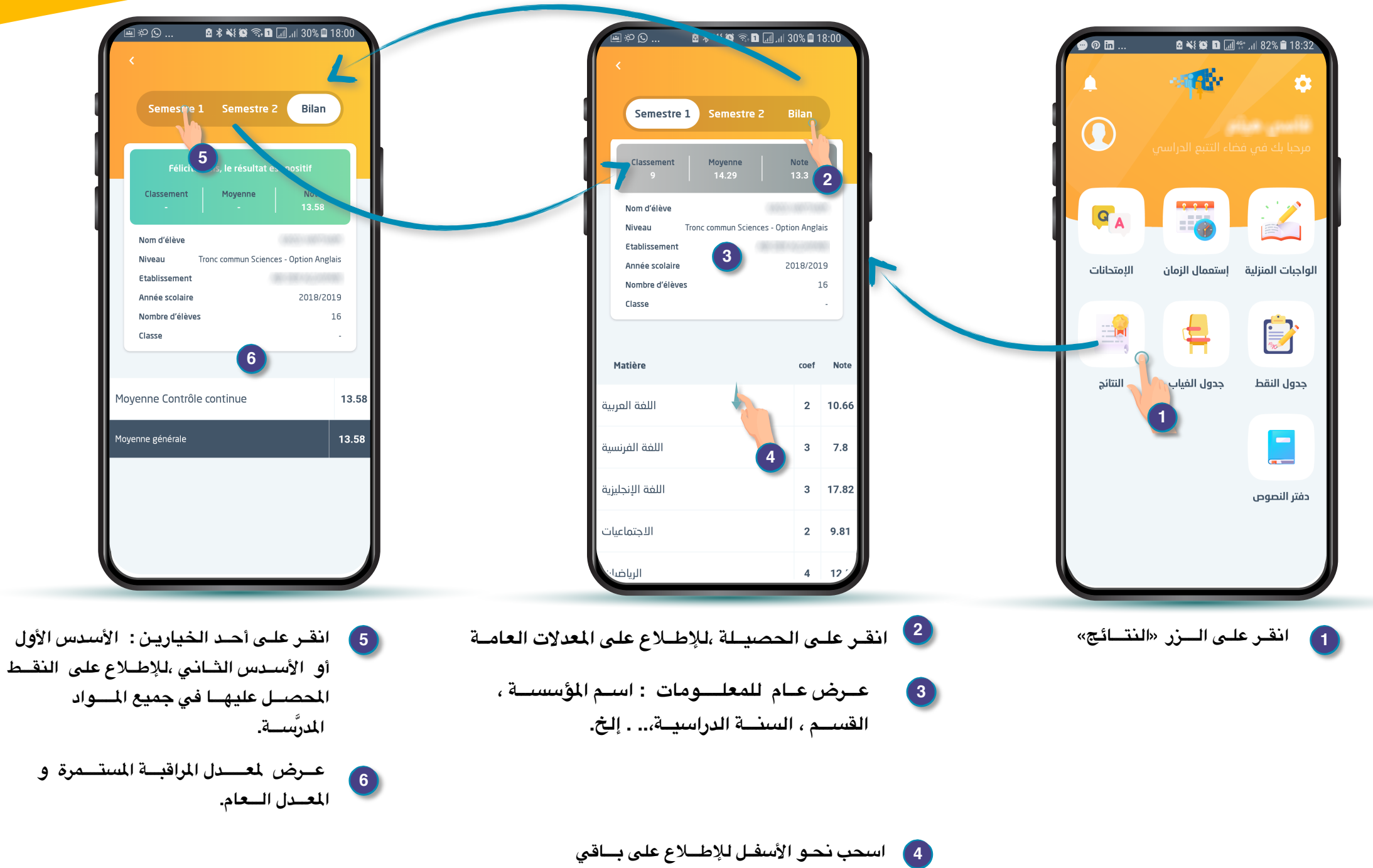

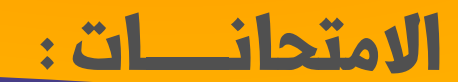

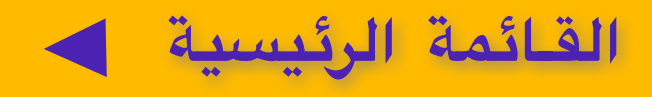

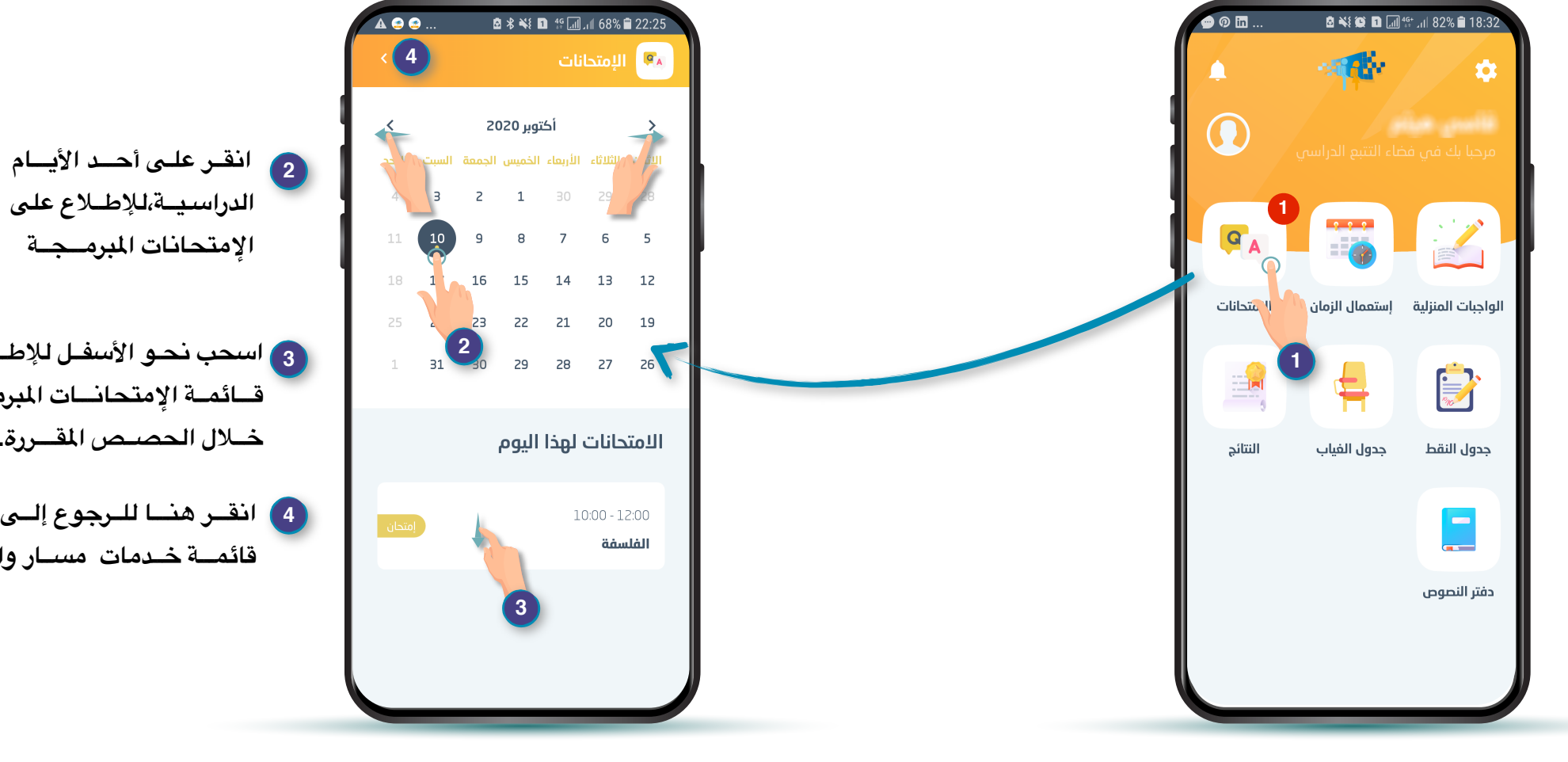

1) انقر على الرز «الإمتحانات»

الدراسية،للإطلاع على الإمتحانات المبرمـجـة

3 اسحب نحو الأسفل للإطلاع على قائمة الإمتحانات المبرمجة خلال الحصص المقررة.

4 انقـر هنـا للـرجوع إلـى قائمــة خـدمات مسـار والــي.

الواجبات المنزليــة :

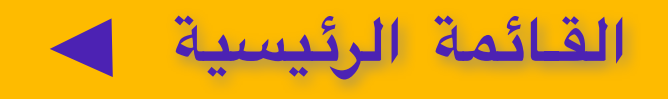

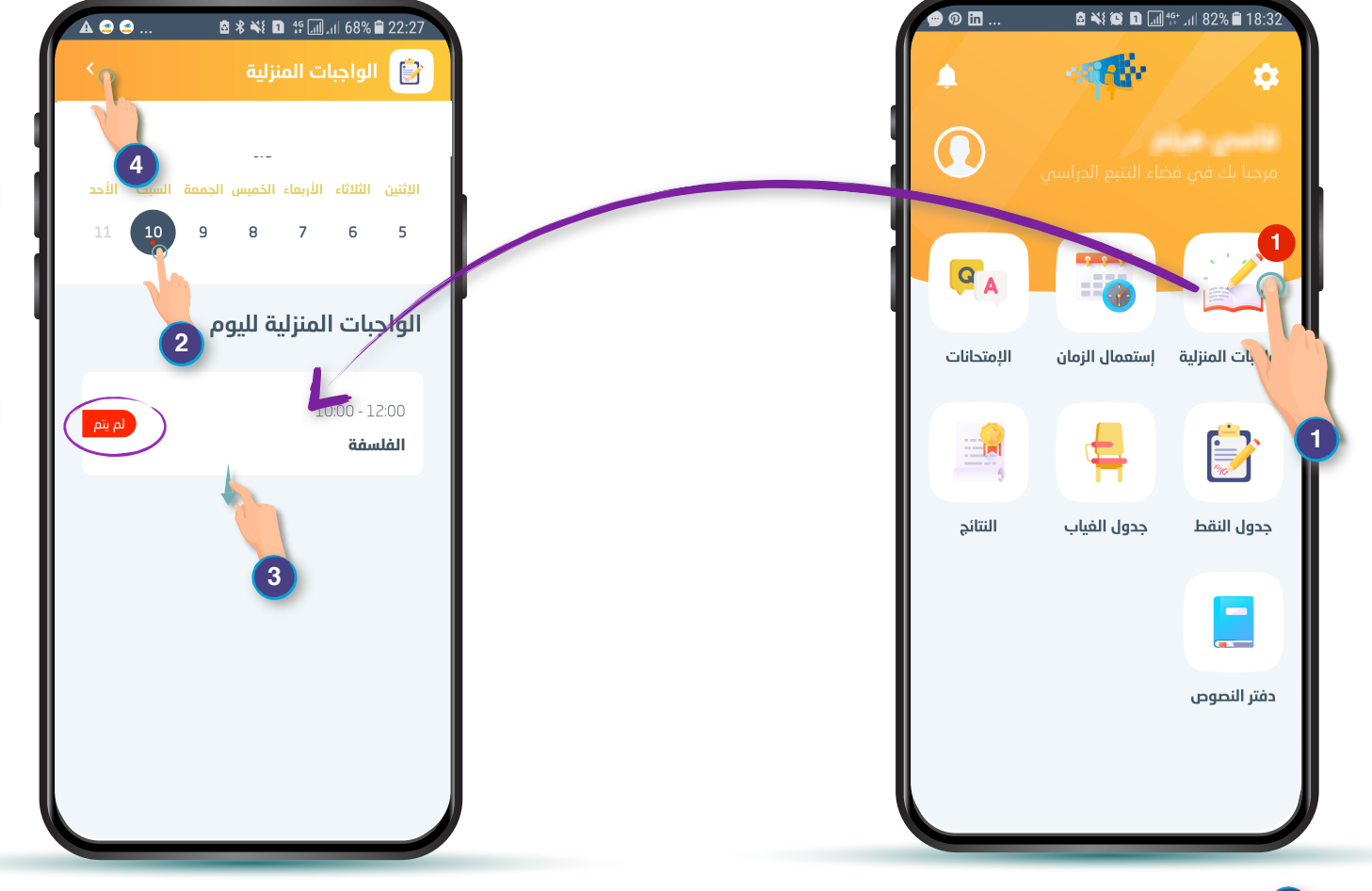

🚺 انقـر علـى الــزر «الواجبـات المنزليـة»

على لأتحة الواجبات المنزلية المقترحة من طرف السيدات والسادة الأساتذة. يمكن التعرف على ما إذا تم انجاز الواجب أم لا.
سحب نحو الأسفل للإطلاع على مجموع الواجباب المنتظر إنجازها عند تاريخ هذا اليوم

انقر على أحد الأيام الدراسية، للإطلاع

4 انقر هنا للرجوع إلى
6 قائمة خدمات مسار ولى.

جدول النقط:

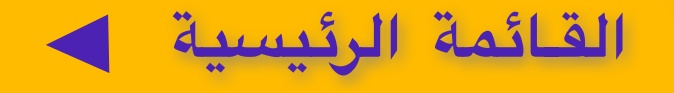

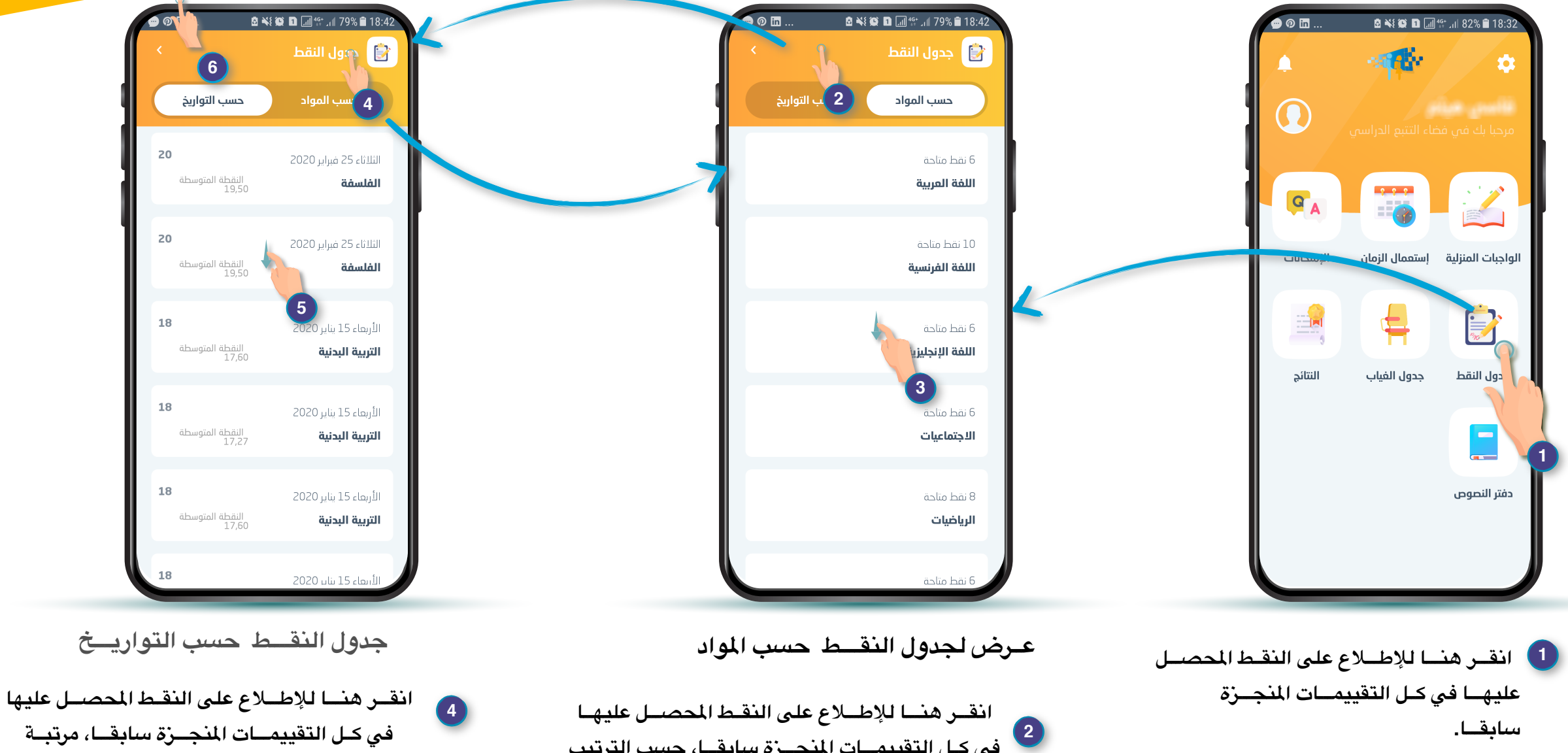

في كل التقييمات المنجرة سابقا، حسب الترتيب

اسحب نحو الأسفل للإطلاع على

باقـى النقـط.

التنازليي لتواريخ انجازها .

في كل التقييمات المنجرة سابقا، مرتبة حسب عنوان المادة .

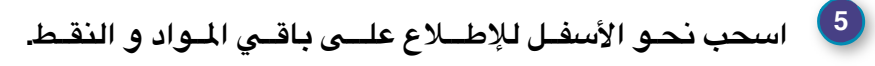

انقر هنا للرجوع إلى قائمة خدمات مسار ولي.

6

القائمة الرئيسية

استعمـال الزمـن:

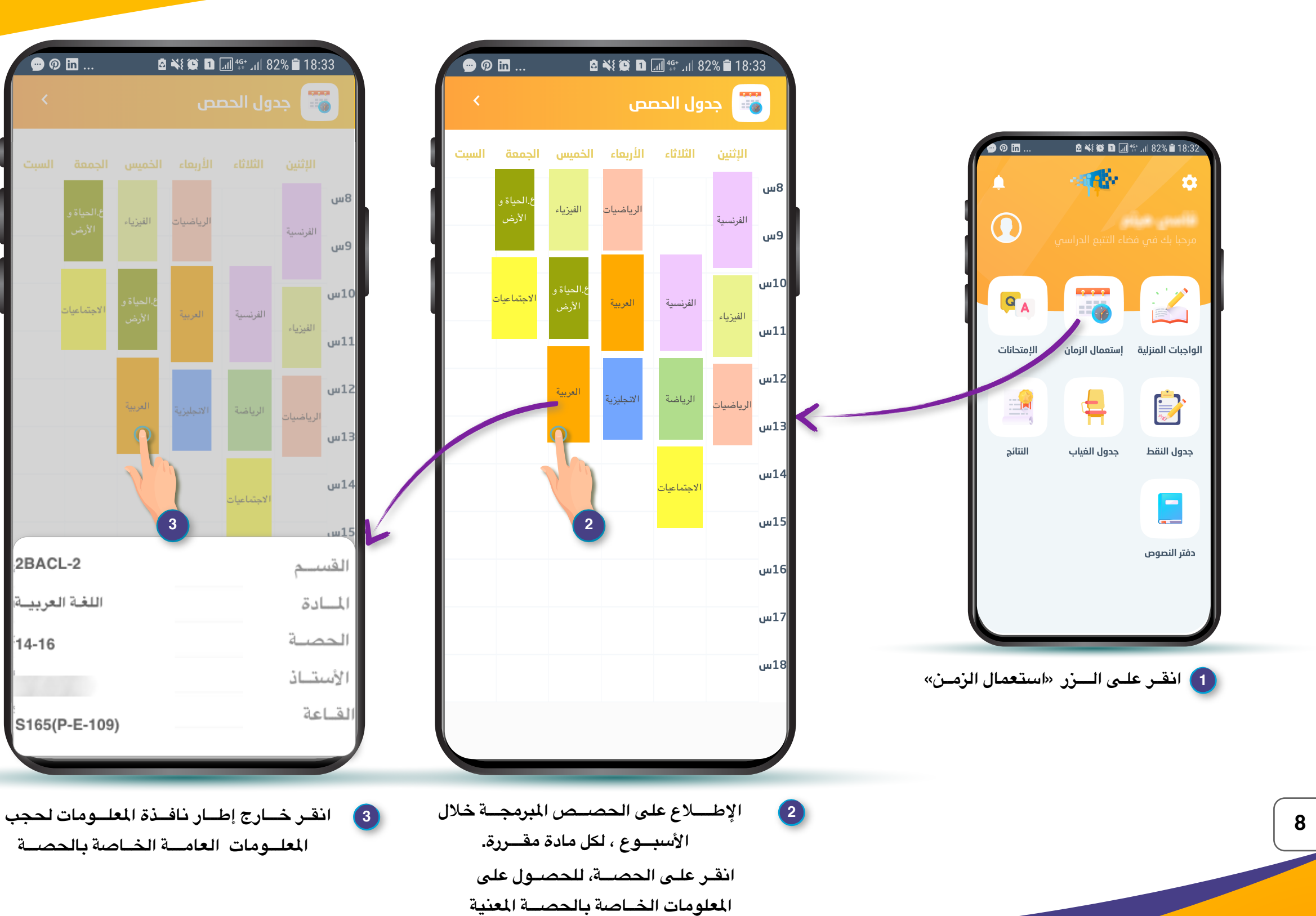

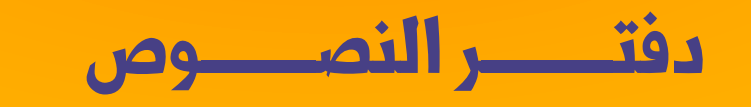

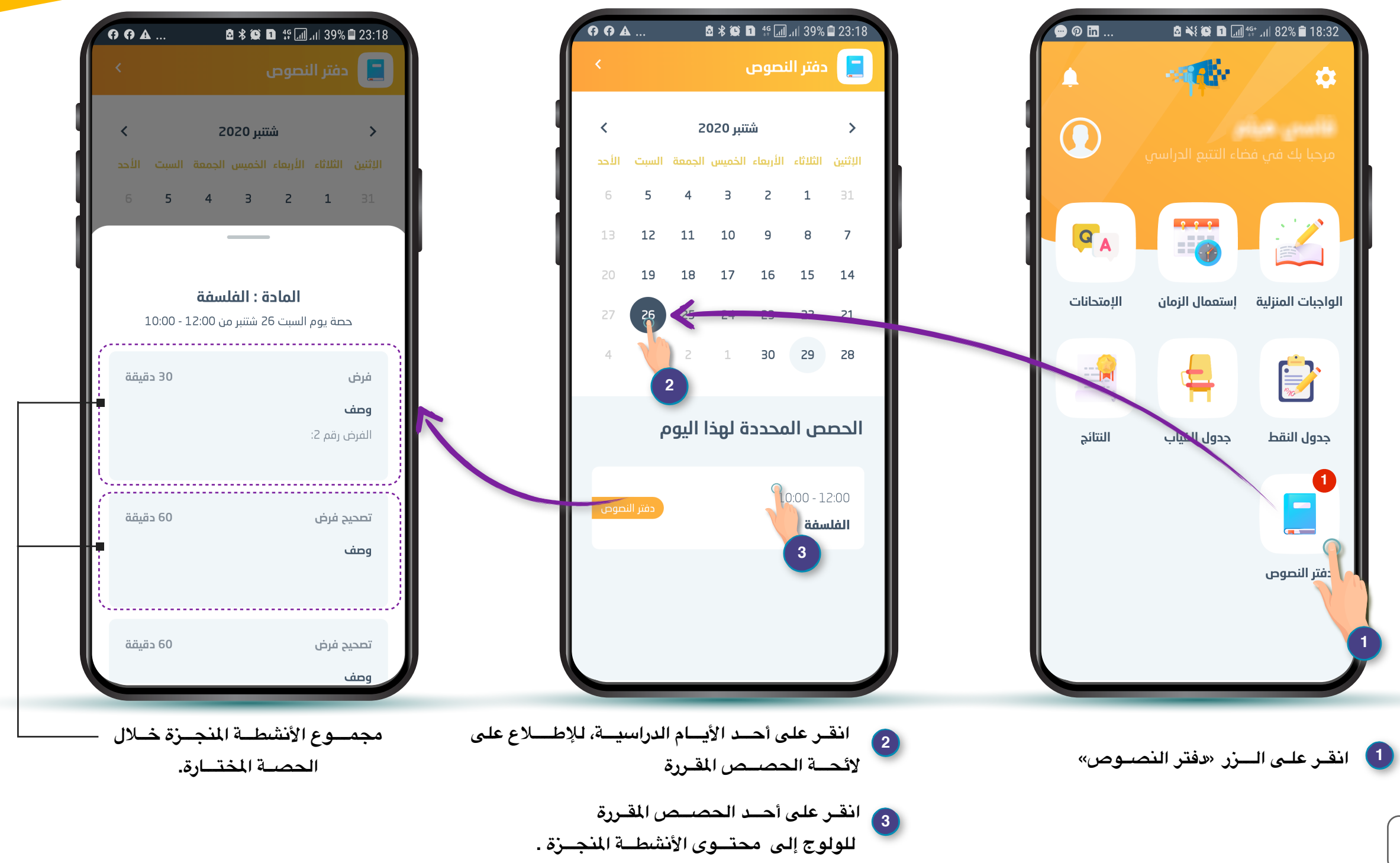

القائمة الرئيسية

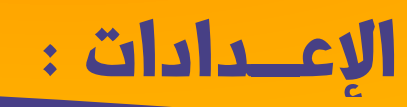

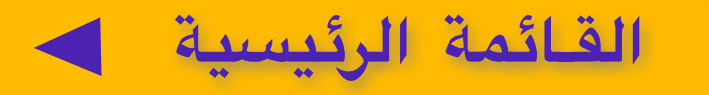

انقر هنا لإختيار لغة

حدف الإشعارات الذي تودون

لعـرض.

انقرهنا لإختيار أو

التوصل بها .

2

X

0

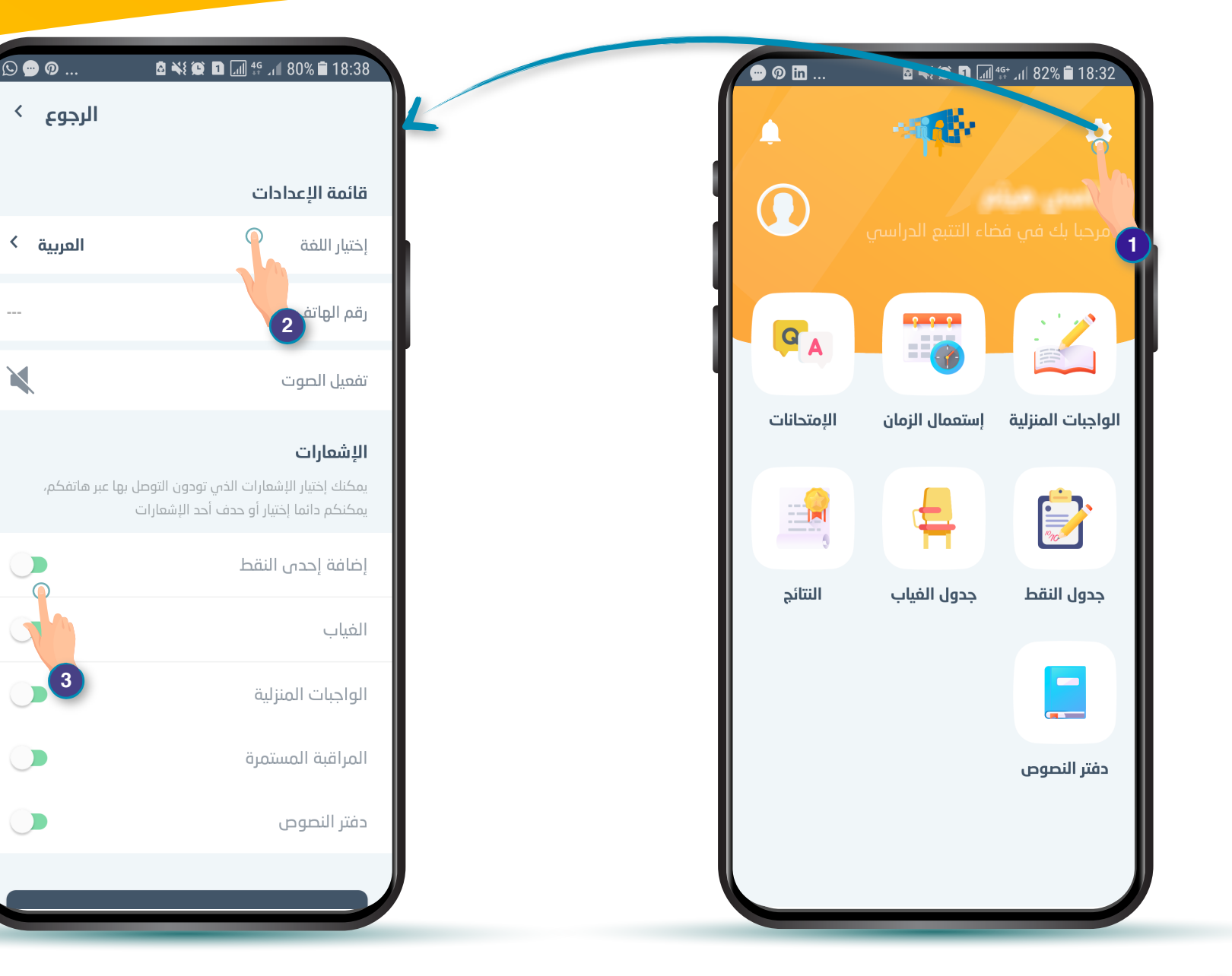

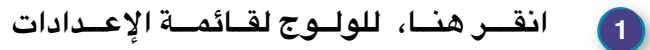